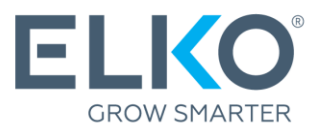

# Creating a warranty application in eCom (Instructions)

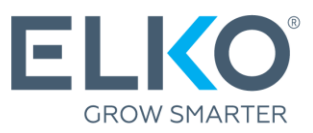

This guide will take you step by step through the process of applying for a warranty for goods purchased from ELKO Group (hereinafter referred to as ELKO).

# 1. Go to the eCom

To apply for a guarantee, go to ecom.elkogroup.com

All options related to warranty service can be found under Warranty

| ELKO    | < Warranty                                 |                          |
|---------|--------------------------------------------|--------------------------|
|         | Warranty $\rightarrow$                     | Warranty terms           |
| Ĭ       | Free DPD courier application $\rightarrow$ | New warranty application |
| ~       |                                            | Created applications     |
| 0       |                                            | Sent applications        |
| Fa      |                                            | Application history      |
| G       |                                            | Service centers          |
| $\odot$ |                                            | Warranty time            |
| ~~~     |                                            |                          |
| 4634    |                                            |                          |
| 凸       |                                            |                          |
| í       |                                            |                          |
|         |                                            |                          |

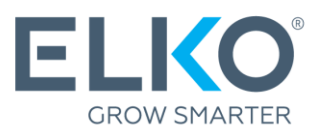

# 2. Find out which service centre provides warranty services for your product

A list (.xlsx format) of all service centres can be found under **Warranty** → **Service centers** 

Your next step depends on who provides warranty services for your brand and product group:

**ELKO**  $\rightarrow$  continue with point 3 of this instruction.

**Other company**  $\rightarrow$  Contact the company listed to apply for a warranty.

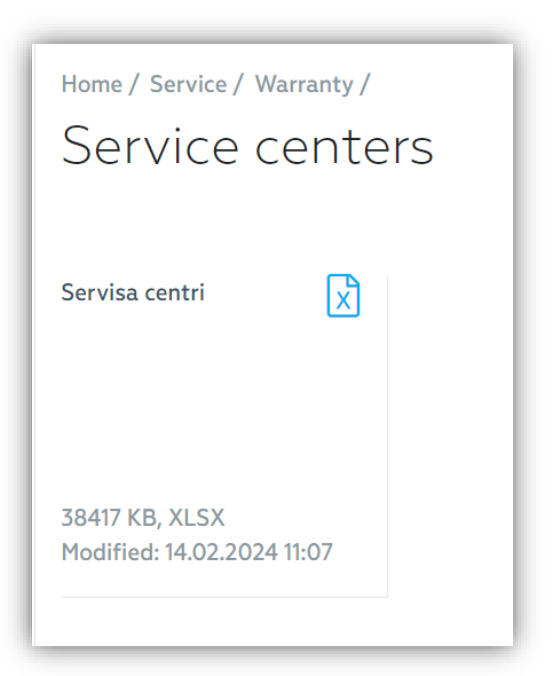

#### Creating a warranty application if ELKO is the warranty provider for the product

If ELKO is the warranty provider for the defective product<sup>\*</sup>, a warranty application can be completed and submitted via eCom under **Warranty**  $\rightarrow$  **New warranty application** 

\*Only products purchased at ELKO can be claimed under the ELKO warranty!

- **3.1. Provide the contact and delivery address** for ELKO RMA to return the product after warranty service.
- **3.2.** Find the product. Use the search criteria provided (preferably the serial number, if applicable) to find the specific faulty product you bought from ELKO. Once the parameters have been entered, click "Search". If you can't find what you're looking for, see Section 3.5 (Manually adding an item). If you need to enter a large number of products in one application, there is an option "Import products from file".

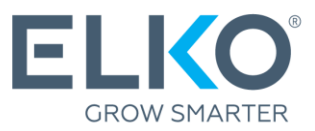

| Home / Service / Warranty /                |                                            |                                                |                                       |               |
|--------------------------------------------|--------------------------------------------|------------------------------------------------|---------------------------------------|---------------|
| New warranty app                           | lication <sup>®</sup>                      |                                                |                                       |               |
|                                            |                                            |                                                |                                       |               |
| Due to changes in work organization due to | Covid limitations, RMA service may take lo | nger, especially if the product needs a repair | r. Thank you for your patience and ur | nderstanding! |
|                                            |                                            |                                                |                                       | 2.4           |
| RMA PACKAGING GUIDELINES                   |                                            |                                                |                                       | 3.1.          |
| APPLICATION COMPLETION                     |                                            |                                                |                                       |               |
| Contact person:                            |                                            | Application name:                              |                                       |               |
| Phone:                                     |                                            | Delivery address:                              | Rīga, Toma iela 4                     | •             |
|                                            |                                            |                                                |                                       |               |
|                                            |                                            |                                                |                                       |               |
|                                            |                                            |                                                |                                       | 3.2.          |
| SPECIFY SEARCH CRITERIA                    |                                            |                                                |                                       |               |
| Serial number:                             |                                            | Product name:                                  |                                       |               |
| ELKO code:                                 |                                            | Invoice:                                       |                                       |               |
| Manufacturer code:                         |                                            | Invoice date:                                  | Date from 📋 Date To                   | i             |
|                                            |                                            |                                                |                                       |               |
| Search Delete all                          |                                            |                                                |                                       |               |
|                                            |                                            |                                                |                                       |               |

**3.3.** Add the product. If you find the product you want in the search results, click "Add". A *pop-up* window will open (see section 3.4).

| PECIFY SEARCH          | H CRITERIA                      |               |                 |          |              |                         |     |     |
|------------------------|---------------------------------|---------------|-----------------|----------|--------------|-------------------------|-----|-----|
| Serial number:         |                                 | Produ         | ict name:       | gembi    | rd           |                         |     |     |
| ELKO code:             |                                 | Invoid        | e:              |          |              |                         |     |     |
| Manufacturer c         | code:                           | Invoid        | e date:         | Date f   | rom 🗰 D      | ate To 🗮                |     |     |
| Search<br>EARCH RESULT | Delete all                      |               |                 |          |              |                         |     | 3.3 |
| ELKO code F            | Product name                    | Serial number | Warranty period | Invoice  | Invoice date | Warranty valid<br>until | 1   |     |
| 1332260                | WRL REPEATER 300MBPS BLACK WNP- | RP300-        | 24 months       | LV571841 | 27.07.2023   | 27.07.2025              | Add |     |

**3.4. Give details of the defect.** Select the type of defect from the defined descriptions or use the comment field to describe the defect in detail.

If the equipment has a depreciation certificate/report from an authorised service centre, place the bunch in the appropriate place and attach a scanned copy of the depreciation certificate/report. If you have test results, these can also be attached as a file. Once all the information has been entered, click "Add" and you will be returned to the original view of the application.

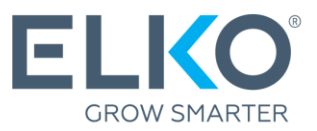

| Home / Servic                                                                       | Information abo                                                                                                    | out product                                                                                                    | ×       | 1                  |                                         |                                      |          |
|-------------------------------------------------------------------------------------|----------------------------------------------------------------------------------------------------|----------------------------------------------------------------------------------------------------|---------|--------------------|-----------------------------------------|--------------------------------------|----------|
|                                                                                     | INFORMATION ABOUT PRODUCT                                                                                                    |                                                                                                    |         |                    |                                         |                                      |          |
| Due to changes                                                                      | ELKO code:                                                                                                    | 1332260                                                                                                    |         | ı repair. T        | 'hank you for your p                    | atience and understandin             | .g!      |
| <u>RMA F</u>                                                                        | Serial number*:                                                                                                    |                                                                                                    |         |                    |                                         |                                      |          |
| APPLICATION                                                                         | Warranty period:                                                                                                    | 24 months                                                                                                    |         |                    |                                         |                                      |          |
| Contact pers                                                                        | Product name*:                                                                                                    | WRL REPEATER 300MBPS BLACK WNF<br>RP300-03-BK GEMBIRD                                                                                                    | D_      |                    |                                         |                                      |          |
| Phone:                                                                              | Invoice:                                                                                                    | LV571841                                                                                                    |         |                    | Rīga, Toma iela 4                       | •                                    |          |
|                                                                                     | Invoice date*:                                                                                                    | 27.07.2023                                                                                                    |         |                    | - Add                                   |                                      | fromfile |
| WARRANTTA                                                                           | End of guarantee term:                                                                                                    | 27.07.2025                                                                                                    |         |                    | - Add                                   |                                      | Trom The |
| ELKO code<br>1332260<br>Send<br>SPECIFY SEAR<br>ELKO code:<br>Manufacture<br>Search | PRODUCT DEFECT DESCRIPTION  Choose the relevant product defect description: Choose the relevant product defect of Describe as possible detailed how th submitted in English. If the defect widepartment can reject the application 0/256 Add Service Centre conclusion  Select Comments: Add | Select Select Se | nust be | Invoice<br>V571841 | Invoice date<br>27.07.2023<br>Date from | Warranty valid<br>until<br>27.072025 |          |

**3.5.** (option) Manual addition of an item. If the item is not found or you need to register several items from one consignment note, you can use manual registration by using the "Add" button and enter the defect details as described in 3.4. An ELKO RMA staff member will check the data.

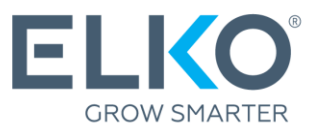

| Home / Service / Warranty /<br>New warranty app                                                               | olication <sup>®</sup>                       |                                                | 3.5.                                |
|----------------------------------------------------------------------------------------------------|----------------------------------------------|------------------------------------------------|-------------------------------------|
| Due to changes in work organization due to<br>understanding!  RMA PACKAGING GUIDELINES APPLICATION COMPLETION | o Covid limitations, RMA service may take lo | onger, especially if the product needs a repai | ir. Thank you for your patience and |
| Contact person:<br>Phone:                                                                                     |                                              | Application name:<br>Delivery address:         | Rīga, Toma iela 4 🔹                 |
|                                                                                                    |                                              |                                                | + Add                               |

**3.6. Submission.** If you want to add more than one item to the same application, repeat the steps above. Once all the items have been found and added, make sure all the details are correct and click "Submit".

| ome / Service / Warranty /<br>New warranty ap | olication <sup>®</sup>          |                          |                              |                     |                    |                   |                         |
|-----------------------------------------------|---------------------------------|--------------------------|------------------------------|---------------------|--------------------|-------------------|-------------------------|
| ue to changes in work organization due        | to Covid limitations, RMA servi | ice may take longer, esp | ecially if the product needs | s a repair. Thank y | ou for your patier | ce and understand | ding!                   |
| RMA PACKAGING GUIDELINE                       | <u>s</u>                        |                          |                              |                     |                    |                   |                         |
| PPLICATION COMPLETION                         |                                 |                          |                              |                     |                    |                   |                         |
| Contact person:                               | Elko Elko                       | Applic                   | ation name:                  |                     |                    |                   |                         |
| Phone:                                        | 67093230                        | Delive                   | ry address:                  | Rīga, T             | oma iela 4         | *                 | 3.6                     |
| ARRANTY APPLICATION PRODUCT LIS               | T                               |                          |                              |                     |                    | + Add             | Import products from fi |
|                                               |                                 |                          |                              |                     |                    | Warranty valid    |                         |
| ELKO code Product name                        |                                 | Serial number            | Warranty period              | Invoice             | Invoice date       | until             |                         |
| I332260 WRL REPEATER 300MBF<br>03-BK GEMBIRD  | PS BLACK WNP-RP300-             |                          | 24 months                    | LV571841            | 27.07.2023         | 27.07.2025        |                         |
| Send Delete all                               |                                 |                          |                              |                     |                    |                   |                         |

The application will be sent to ELKO's RMA Unit for processing.

Please wait for confirmation of the shipment to ELKO's RMA department!

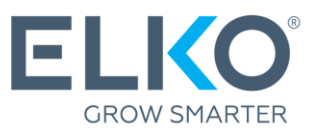

# 4. Application processing and tracing

The application is processed according to the following process:

| Application                                 | All submitted applications can be viewed under <b>Warranty</b> -> Created applications                                                                                                    |
|---------------------------------------------|----------------------------------------------------------------------------------------------------|
| Revision                                    | The status of the application changes to "Pending".<br>If during the examination process ELKO RMA has further<br>questions about the defect, missing documents or any other<br>information, a letter will be sent to you in eCom (a letter icon will<br>appear next to the application and a notification that a letter has<br>arrived will be sent to the applicant's email). By clicking on the<br>letter icon you can view the content of the letter and reply (see<br>Figure 4.1). |
| Confirmation of dispatch                    | After receiving all the necessary information, the ELKO RMA Unit will decide whether to approve (status Approved for transmission) or reject (status Deleted) the application.                                                                                                    |
| Shipment of goods to ELKO                   | If the status of the application has been changed to "Confirmed for transmission", see further point 5.                                                                                                    |
| Examination of the<br>goods and<br>decision | Upon receipt of the goods, the RMA department will inspect the goods.<br>If the test reveals a defect, the product will be repaired, replaced with an equivalent or better product, or a credit invoice will be issued.<br>If the test does not reveal a defect, an invoice of EUR 10 (excluding VAT) will be issued and the product will be returned.                                                                                                    |

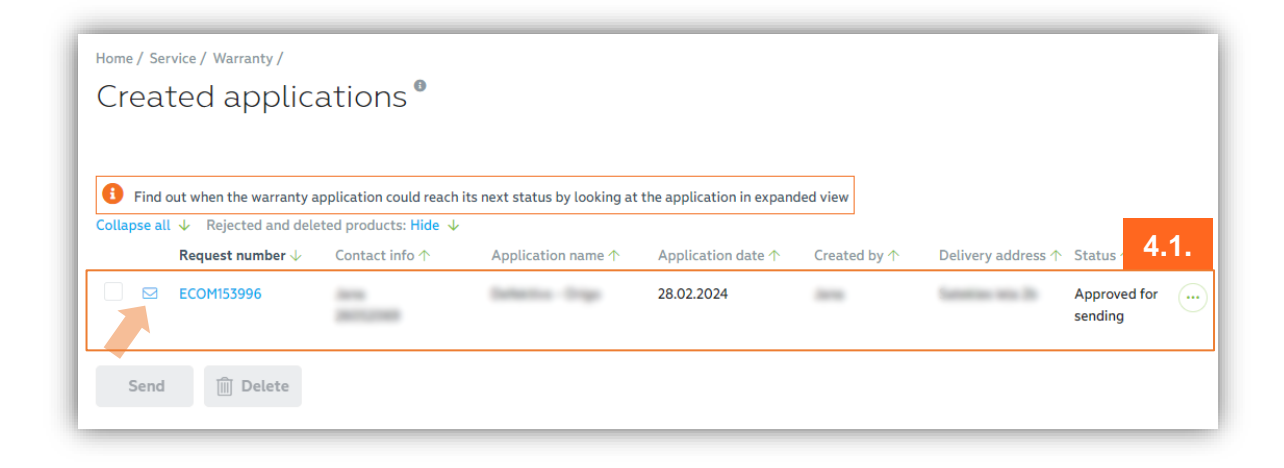

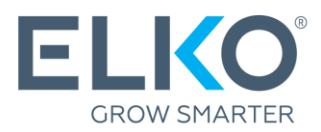

# 5. Shipment of goods to ELKO

Goods can be sent to ELKO's RMA department if the application is in the **"Confirmed for dispatch"** status.

**5.1.** Select the applications for which you want to send goods to ELKO. Under "Prepared applications", tick one or more applications with the status "Confirmed for transmission" and click "Send".

| Home / Ser   | vice / Warranty /        |                                                                                                    |                             |                             |              |                             |              |      |   |
|--------------|--------------------------|----------------------------------------------------------------------------------------------------|-----------------------------|-----------------------------|--------------|-----------------------------|--------------|------|---|
| Creat        | ted applica              | ations                                                                                                    |                             |                             |              |                             |              |      |   |
|              |                          |                                                                                                    |                             |                             |              |                             |              |      |   |
| 6 Find (     | aut when the warranty an | alisation could reach it                                                                                                    | s next status by looking at | the application in even     | had view     |                             |              |      |   |
| Collapse all | l ↓ Rejec                | d products: Hide $\downarrow$                                                                                                    | s next status by tooking at | the application in expand   | Jed view     |                             |              |      |   |
|              | Request 5.1.             | Contact info ↑                                                                                                    | Application name $\uparrow$ | Application date $\uparrow$ | Created by ↑ | Delivery address $\uparrow$ | Status ↑     |      |   |
|              | ECOM153996               | ineres .                                                                                                    | Defective - Drope           | 28.02.2024                  | 1000         | familias and 26             | Approved for | ···· | ~ |
|              |                          | and the product of the product of th |                             |                             |              |                             | sending      |      |   |
|              |                          |                                                                                                    |                             |                             |              |                             |              |      |   |
| Send         | Delete                   |                                                                                                    |                             |                             |              |                             |              |      |   |
|              |                          | J                                                                                                    |                             |                             |              |                             |              |      |   |

**5.2. Generate the Acceptance and Transfer Act.** Confirm the selected applications. This action will generate the acceptance transfer acts which will need to be printed and attached to the consignment.

|                                           | oplications                               |                                 |                                                           |                                       |                    | 5.2.                    |
|-------------------------------------------|-------------------------------------------|---------------------------------|-----------------------------------------------------------|---------------------------------------|--------------------|-------------------------|
| Find out when the<br>llapse all ↓ Rejecte | warranty application could reac           | h its next status by looking af | t the application in expan                                | ided view                             |                    |                         |
| Request nu                                | mber $\downarrow$ Contact info $\uparrow$ | Application name 个              | Application date ↑                                        | Created by ↑                          | Delivery address 个 | Status 个                |
| ECOM15399                                 | 96 Jana<br>26052069                       | Defektīvs - Origo               | 28.02.2024                                                | Jana                                  | Satekles iela 2b   | Approved for<br>sending |
|                                           |                                           | A                               | pplication                                                | sending×                              | ( )                |                         |
| Send 🗎 D                                  | elete                                     | When                            | sending products to RMA                                   | , make sure to                        |                    |                         |
|                                           |                                           | downlo                          | a Iranster-Acceptance de<br>baded when approving th<br>g. | ed which will be<br>e application for |                    |                         |
|                                           |                                           |                                 |                                                           |                                       |                    |                         |

- **5.3.** Send the goods to ELKO. You can do the shipping yourself or use ELKO's free DPD courier service (up to the limits set by <u>ELKO's guarantee conditions</u>). If you choose the free DPD courier service, please refer to section 5.4.
- 5.4. Request a courier. For the receipt of damaged goods, ELKO provides a free courier service, which can be requested in the section Warranty → Free DPD courier application → New courier application.

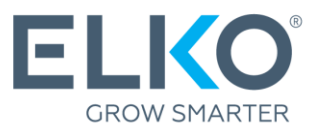

| Home < Service < New courier app                        |                                       |                                            |                                                     |     | _ |
|---------------------------------------------------------|---------------------------------------|--------------------------------------------|-----------------------------------------------------|-----|---|
|                                                         | lication                              |                                            |                                                     | 5.4 |   |
| New courier applicatio                                  | Active a                              | applications                               | Application histo                                   | ry  |   |
| 2/2 Number of remaining                                 | free DPD courier                      | applications                               |                                                     |     |   |
| Every month ELKO provide<br>your ELKO Service level. To | s a certain numb<br>apply for courier | er of free DPD cour<br>r, complete free DP | ier applications based or<br>D courier application. | 1   |   |
| 1. Information about deli                               | very ^                                |                                            |                                                     |     |   |
| Contact person*                                         |                                       |                                            |                                                     |     |   |
| Place Shotha                                            |                                       |                                            |                                                     |     |   |
| Phone*                                                  | e760                                  | E-mail*                                    | (dispose on                                         |     |   |
| Address*                                                |                                       |                                            |                                                     |     |   |
| Toma iela 4, Rīga, LV-1003                              | 1                                     |                                            | ~                                                   | ~   |   |
| Courier arrival date *                                  |                                       | Courier arrival tim                        | ie .                                                |     |   |
| Select date                                             | 8                                     | *                                          | 0                                                   | ,   |   |
| Quantity of packages*                                   |                                       |                                            |                                                     |     |   |
|                                                         |                                       |                                            |                                                     |     |   |
| Comment for courier                                     |                                       |                                            |                                                     |     |   |
|                                                         |                                       |                                            |                                                     |     |   |
|                                                         |                                       |                                            |                                                     |     |   |
| 2. Products for delivery                                | <u> </u>                              |                                            |                                                     |     |   |
|                                                         |                                       |                                            |                                                     |     |   |

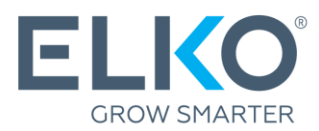

# Important!

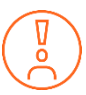

When the product is sent to ELKO's RMA department, it must be complete and in the manufacturer's packaging. If the manufacturer's packaging is not available, the product may also be packed in other packaging suitable for transport.

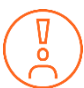

Before taking your device to a service centre for repair, disconnect your device from active accounts and remove your password.

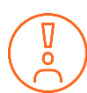

For other terms of the ELKO Guarantee (RMA), see - <u>https://ecom.elkogroup.com/warranty</u>